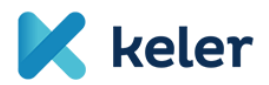

# **CONNECTIVITY TEST**

Technical conditions for the testing

VERSION 1.0 11/03/2021

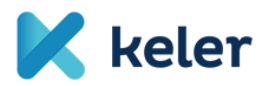

# Version history and approvals

# VERSION HISTORY

| Date       | Author           | Version | Change                 |
|------------|------------------|---------|------------------------|
| 09/03/2021 | Antal Sámuel     | 0.1     | KID, eKID              |
| 11/03/2021 | Nemes Iván       | 0.2     | SWIFT                  |
| 11/03/2021 | Kiss Gábor Zsolt | 1.0     | First complete version |

# **APPROVING PERSONS**

| Approving person | Approved version | Position | Date of approval |
|------------------|------------------|----------|------------------|
|                  |                  |          |                  |

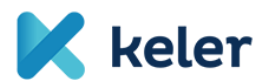

# Contents

| Version history 2                           |
|---------------------------------------------|
| Approving persons 2                         |
| INTRODUCTION                                |
| BASIC INFORMATION                           |
| Purpose of the Connectivity test            |
| Possible options for connection             |
| Availability                                |
| CONNECTING THROUGH KID 6                    |
| Conditions of testing on the tester's side  |
| KID client download 6                       |
| Users                                       |
| CONNECTION THROUGH EKID                     |
| Conditions of testing on the tester's side7 |
| eKID access7                                |
| Login7                                      |
| Users                                       |
| CONNECTING THROUGH SWIFT8                   |
| Conditions of testing on the tester's side  |
| Communication standard                      |
| MyStandards portal access                   |

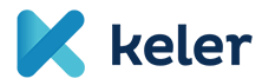

# **INTRODUCTION**

This document summarizes the technical conditions for the participation of External testers (Partners) in the Connectivity test for the KELER Service Development Program (KSDP).

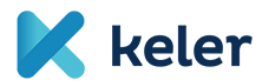

# **BASIC INFORMATION**

#### PURPOSE OF THE CONNECTIVITY TEST

The purpose of testing is that KELER and its Partners can mutually make sure that their infrastructures are ready for the commencement of the acceptance tests (MAT) through the given channel regarding system connections.

This testing phase excludes the functional testing of applications used for communication. The test cases are contained in another document.

#### **POSSIBLE OPTIONS FOR CONNECTION**

The test environment provided by KELER is accessible through the following channels:

- new KID<sup>1</sup> thick client
- new eKID thin client
- SWIFT connection

The access methods for the given channels to the KELER test system are contained in this document.

#### **AVAILABILITY**

The KELER test environment is available between 9 am and 3 pm in the Connectivity testing phase on working days.

<sup>&</sup>lt;sup>1</sup> The current live and test versions shall not be used in this test environment.

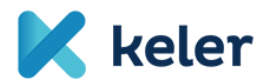

# **CONNECTING THROUGH KID**

#### CONDITIONS OF TESTING ON THE TESTER'S SIDE

The condition for testing through this channel is that the Tester should install the up-to-date version of the KID application in its test environment.

We suggest keeping the current test KID version, however, it has to be prevented from running because it cannot be used for Connectivity tests.

#### KID CLIENT DOWNLOAD

You can download it from the first day of testing from the link <u>www.keler.hu/Letoltesek</u> together with the relevant installation guide.

Installation guide URL: <u>www.keler.hu/Letoltesek/kid\_telepitesi\_segedlet\_magyar\_TCPIP\_2</u>

#### **USERS**

The Connectivity test environment was set up similarly to the live environment used on 26 February 2021, therefore you can log in with the credentials active on the above date.

If you need new users for testing, then please let KELER know through the official communication channels by completing the applicable KID data sheet.

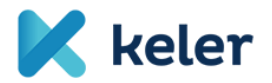

# **CONNECTION THROUGH EKID**

#### CONDITIONS OF TESTING ON THE TESTER'S SIDE

The condition of testing through this channel is that the Tester should have the adequate browser: Internet Explorer 11, Chrome (at least version 50) and internet connection through which it can connect to the KELER test environment.

## EKID ACCESS

The test version will be available at the following link from the commencement of the Connectivity test:

https://ekid-kszpteszt.keler.hu

# LOGIN

After opening the link you should go through the login.

Once the page has been loaded you should add the group, the username and password of the Tester and click on "Bejelentkezés" or "Login".

|                                      |                                                                                                    |                                                                                                    | 🖶 Ergelan 🕐 |
|--------------------------------------|----------------------------------------------------------------------------------------------------|----------------------------------------------------------------------------------------------------|-------------|
| Keler<br>Securities: Solutions: Succ |                                                                                                    |                                                                                                    |             |
| $\langle \cdot \rangle$              | EKID<br>155%0<br>155%0<br>165%<br>165% | OZENET<br>Alapcolit likeren literatur<br>Alapcolit likeren literatur<br>annen literatur<br>annen li |             |
| $\searrow$                           | New index index in the second second                                                                                                    |                                                                                                    |             |
|                                      |                                                                                                    |                                                                                                    |             |

# **USERS**

The Connectivity test environment was set up similarly to the live environment used on 26 February 2021, therefore you can log in with the credentials active on the above date.

If you need new users for testing, then please let KELER know through the official communication channels by completing the applicable KID data sheet.

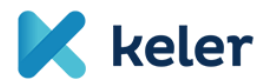

# **CONNECTING THROUGH SWIFT**

#### CONDITIONS OF TESTING ON THE TESTER'S SIDE

SWIFT communication requires RMA connection between the Partner's test BIC code and the KELRHUH0 test BIC code.

If you wish to use this connection for testing, then please check the availability of the RMA connection between your test BIC code and the KELRHUH0 test BIC code before the running of the Connectivity tests.

If this is missing, then please notify your KELER contact person.

#### COMMUNICATION STANDARD

If you use this communication channel, you should know that KELER communicates only through message adequate for the standard published on the MyStandards portal:

#### MyStandards portal access

You need a swift.com registration to view the KELER-specific message templates on MyStandards. You can register as follows: https://www.swift.com/  $\rightarrow$  mySWIFT / Access mySWIFT / Create account

After successful registration and login go to My tools / (Products/) MyStandards and here you can access the MyStandards platform.

The "Usage Guidelines" published by KELER are categorized based on their business relevance (Collection) and can be accessed the following ways depending on the method of sharing:

1. "Public" – Publications available for all MyStandards users.

Choose "Groups" menu, then type into the "Search group" field the word "KELER":

| Alliance Access-Entry 7.2 Ø Login    | nystandards/#/groups | ustomer Po 🛞 SW | IFT – The global provid 🙆 SWIFTSm | ,ନ ÷ ଲି ୯<br>art Home | 🚯 IT Fejlesztési Osztály 📔 Ordering | SWIFT         | e www2.swift.com              | 🗐 mySWIFT        | 🛞 Groups |    | ×   |
|--------------------------------------|----------------------|-----------------|-----------------------------------|-----------------------|-------------------------------------|---------------|-------------------------------|------------------|----------|----|-----|
| MyStandards<br>Standards made simple | Search the platform  |                 |                                   |                       |                                     | ٩             | Standards Releases            | Business Domains | Groups   | ٠. | L 1 |
|                                      | Groups               |                 |                                   |                       |                                     | Search grou   | D.                            | ٩                |          |    |     |
|                                      | ABSA Bank            |                 | ACI Worldwide                     | VCL                   | Allfunds Bank                       | <b>6</b> 8x0  | ANZ Global Group              |                  |          |    |     |
|                                      | ASX                  | ASX             | Bangko Sentral NG Pilipinas       | 8                     | Bank of America Merrill Lynch       | 10000**       | Bank of England               | ø                |          |    |     |
|                                      | BankservAfrica       | 0               | Banque de France                  | 840 <u>00</u> 00      | Barclays                            | <b>WINDER</b> | BBVA                          | BBVA             |          |    |     |
|                                      | BCEE Luxembourg      | nr<br>nr        | BNP Paribas                       | 2                     | BNP Paribas Cash Managemen          | et 💻          | BNP Paribas Secur<br>Services | ities            |          |    |     |
|                                      | BNY-Mellon           |                 | BTG Pactual                       | Qerme                 | Bursa Malaysia Berhad               | Ø             | Calypso                       |                  |          |    |     |

Pick the item you wish to view among the search results.

| Groups |         |  | KELER |  |
|--------|---------|--|-------|--|
|        |         |  |       |  |
| KELER  | 🔀 keler |  |       |  |

Click on KELER group and you can see KELER's MyStandards site and in the "Usage Guidelines" section you can find the "Public" guidelines available for all MyStandards users.

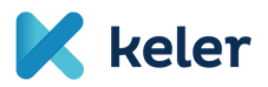

| h the platform                                                            |                      | Q Standards Releases Business Domain                                               |
|---------------------------------------------------------------------------|----------------------|------------------------------------------------------------------------------------|
| KELER Kinder                                                              | Home Publishing      | Contact de Generate Group Report Pollow<br>Edition Administration Readiness Portal |
|                                                                           |                      | Members - Comment                                                                  |
| Usage Guidelines                                                          | Open Communities     | Portais                                                                            |
| KELER Securities Report and Statement Collection<br>Technical version: 12 | KELER Member         | BA_TEST_MT542                                                                      |
|                                                                           |                      | KELER_SEC_NI_V1_Draft                                                              |
| Technical version: 23                                                     |                      | MM_KELER_TEST_MT542                                                                |
| KELER_Securities_Messaging_MT                                             |                      | LACI PORTAL                                                                        |
| VELED Character                                                           |                      | Antais                                                                             |
| Technical version: 3                                                      |                      | more porta                                                                         |
| KELER_SRD<br>Technical version: 31, Status: Work in progress              |                      |                                                                                    |
| more guidelines                                                           |                      |                                                                                    |
| Releases                                                                  | Sub-groups           | News                                                                               |
| KELER Ltd. SWIFT Communication / FIN and ISO<br>15022 messages (SR 2016)  | keler <sup>SRD</sup> | This Group has not published any News yet.                                         |
| KELER Internetwork System (KIS) / KID (KELER<br>Interface Device)         |                      |                                                                                    |

2. "Restricted" – Publications shared only within a Community:

The guidelines published in "Restricted" mode will be available only after registering to the adequate community. You can do this by clicking on "Request Access" for the adequate community under the "Open Communities". Registration takes place automatically, it is sufficient to just click on the button.

| swirt | MyStandards<br>Standards made simple | Search the platform |                                                                           |                  |                |
|-------|--------------------------------------|---------------------|---------------------------------------------------------------------------|------------------|----------------|
|       |                                      |                     | KELER Keler                                                               | Home             | Publishing     |
|       |                                      |                     | Usage Guidelines                                                          | Open Communities |                |
|       |                                      |                     | KELER Securities Report and Statement Collection<br>Technical version: 14 | KELER            | Request Access |
|       |                                      |                     | KELER MX Customer Collection<br>Technical version: 25                     |                  |                |
|       |                                      |                     | KELER BÉT Collection<br>Technical version: 8                              |                  |                |
|       |                                      |                     | KELER_Securities_Messaging_MT<br>Technical version: 12                    |                  |                |

After the registration click on "Open Communities" and you will see the "Open communities".

| KELER                                              | 🔀 keler                 |             | Home     | Publishing |
|----------------------------------------------------|-------------------------|-------------|----------|------------|
| Usage Guidelines                                   | -                       | > Open Comm | nunities |            |
| KELER Securities Report a<br>Technical version: 14 | nd Statement Collection | KELER       |          | Member     |
| KELER MX Customer Colle<br>Technical version: 25   | ection                  |             |          |            |
| KELER BÉT Collection<br>Technical version: 8       |                         |             |          |            |
| KELER_Securities_Messa<br>Technical version: 12    | jing_MT                 |             |          |            |
| KELER Statements<br>Technical version: 3           |                         |             |          |            |

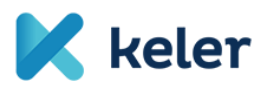

| Ś | MyStandards<br>Standards made simple | Search the platform |             |                       |                            |                         |         |          |         |              |                                     |
|---|--------------------------------------|---------------------|-------------|-----------------------|----------------------------|-------------------------|---------|----------|---------|--------------|-------------------------------------|
|   |                                      |                     | KEI         | EP                    |                            |                         |         |          |         |              | Contact                             |
|   |                                      |                     |             |                       | Keter                      |                         |         | Home     | Publis  | hing         | Edition                             |
|   |                                      |                     |             |                       |                            |                         |         |          |         |              |                                     |
|   |                                      |                     | News        | Sub-groups            | Usage Guidelines           | Communities             | Portals | Releases | Members | Comme        | ents                                |
|   |                                      |                     |             |                       |                            |                         |         |          |         |              |                                     |
|   |                                      |                     | If you woul | ld like to manage the | communities of the group g | jo to the publishing se | ction.  |          |         |              |                                     |
|   |                                      |                     |             |                       |                            |                         |         |          |         | sort<br>Alpl | by Ascending -<br>habetical order - |
|   |                                      | 4                   | KELER       |                       |                            |                         |         |          |         |              | Member                              |

Click on the name of the proper "Community" and you can access the relevant collections / guidelines.

| MyStandards<br>Standards made simple | Search the platform |                                                                             | ٩ | Standards Releases |
|--------------------------------------|---------------------|-----------------------------------------------------------------------------|---|--------------------|
|                                      |                     | Keler oren<br>Keler                                                         |   |                    |
|                                      |                     | Collections Portais Members Membership Requests                             |   |                    |
|                                      |                     |                                                                             |   | <b>(</b>           |
|                                      |                     | > KELER Securities Report and Statement Collection<br>Technical version: 14 |   | 2                  |
|                                      |                     | > KELER BÉT Collection<br>Technical version: 8                              |   | 2                  |
|                                      |                     | > KELER MX Customer Collection<br>Technical version: 25                     |   | 2                  |

# Reading the content of messages.

By choosing the guideline you can see the list of messages.

| <ul> <li>Standards made simple</li> </ul> |                                                                        |                                       |
|-------------------------------------------|------------------------------------------------------------------------|---------------------------------------|
|                                           | KELER_Securities_Messaging_MT<br>Technical version: v.12 imported      | + New Version 🐵 Follow 😰 🛓 Export - 🥑 |
|                                           | ▼ Show details                                                         |                                       |
|                                           | Usage Guidelines Technical Versions Dictionary                         |                                       |
|                                           |                                                                        |                                       |
|                                           |                                                                        |                                       |
|                                           | KELER Securities Messaging 548 Settlement Status and Processing Advice | <u>م</u>                              |
|                                           | KELER Securities Messaging MT 530 Transaction Processing Command       | 2                                     |
|                                           | KELER Securities Messaging MT 544 Receive Free Confirmation            | 2                                     |
|                                           | KELER Securities Messaging MT 545 Receive Against Payment Confirmation | 2                                     |
|                                           | KELER Securities Messaging MT 546 Deliver Free Confirmation            | 2                                     |
|                                           | KELER Securities Messaging MT 547 Deliver Against Payment Confirmation | 2                                     |
|                                           | KELER Securities Messaging_540_Receive Free_OWNI                       | <u>ه</u>                              |
|                                           | KELER Securities Messaging_540_Receive Free_TRAD                       | <u>6</u>                              |
|                                           | KELER Securities Messaging_541_Receive Against Payment RVPO            | <u></u>                               |
|                                           | KELER Securities Messaging_541_Receive Against Payment TRAD and PRMT   | <u>٩</u>                              |
|                                           | KELER Securities Messaging_542_Deliver_Free_OWNI                       | 2                                     |
|                                           | KELER Securities Messaging_542_Deliver_Free_TRAD                       | 2                                     |
|                                           | KELER Securities Messaging_543_Deliver Against Payment REPO            | 4                                     |
|                                           | KELER Securities Messaging_543_Deliver Against Payment TRAD and PRMT   | 6                                     |
|                                           | KELER Socurities Messaging_0/o_Socurinem Allegement                    |                                       |
|                                           | KELER_occurres_messaging_mi_noo_ropietaly Message                      |                                       |

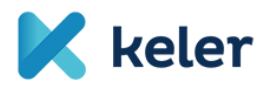

You can browse the parameters of the message from the list or you can download them in PDF/Excel and XML formats.

| MyStandards<br>Standards made simple | Search the platform |                                                                                                    |                                                         |                                              |     |       |                | ۹                               | Standards Releases                               | Business Domains     | Groups | * | * |  |
|--------------------------------------|---------------------|----------------------------------------------------------------------------------------------------|---------------------------------------------------------|----------------------------------------------|-----|-------|----------------|---------------------------------|--------------------------------------------------|----------------------|--------|---|---|--|
|                                      | K keter             | KELER Securities Messaging 548 Sett<br>KELER_Securities_Messaging_MT ( Tr                                     | clement Status and Proc<br>echnical version: 12 , Forma | and Processing Advice<br>: 12 , Format: MT ) |     |       |                |                                 | 6                                                | Export V 🕜           |        |   |   |  |
|                                      | Content             | Result View Sample Messages                                                                                   | Impact Analysis C                                       | ompare                                       | Con | nment | 'S             |                                 |                                                  | Excel     XML Schema |        |   |   |  |
|                                      | View only           | y restricted elements                                                                                         | s                                                       |                                              |     |       |                |                                 |                                                  |                      |        |   |   |  |
|                                      | search mess         | sage (min 2 chars)                                                                                            |                                                         |                                              |     |       | Q X            |                                 |                                                  |                      |        |   |   |  |
|                                      | Name                |                                                                                                    | GR Code                                                 | e/Format                                     | M/O | R/N   | Restrictions 🕝 | <ul> <li>Display ful</li> </ul> | l width                                          |                      |        |   |   |  |
|                                      | 🗸 📷 548 Se          | ettlement Status and Processing Advice (S                                                                     | R2020)                                                  |                                              |     |       | ₩.             | 13a Numbe                       | er Identification                                |                      |        |   |   |  |
|                                      | ∨ ∞ Ger             | ✓ em General Information (A) If IGR Start of Block > ● 20C Reference > ◆ 23G Function of the Message          |                                                         |                                              | М   | Ν     | 40.            | A                               |                                                  |                      |        |   |   |  |
|                                      | 1 Hereit            |                                                                                                    |                                                         |                                              | М   | Ν     |                | Element R                       | temoval                                          |                      |        |   |   |  |
|                                      | > 💼 2               |                                                                                                    |                                                         |                                              | М   | Ν     |                | This eleme                      | ent must be removed                              |                      |        |   |   |  |
|                                      | > + 2               |                                                                                                    |                                                         |                                              | М   | Ν     |                | Multiplicit                     | v                                                |                      |        |   |   |  |
|                                      | V 💼 9               | 8a Date/Time                                                                                                  |                                                         |                                              | 0   | Ν     | 44             | 10.41                           | ,                                                |                      |        |   |   |  |
|                                      | > 2-                | > Preparation Date/Time [PREP]<br>✓ em Linkages (A1)<br>留 16R Start of Block<br>> ● 13a Number Identification |                                                         |                                              | 0   | Ν     | 4∆             | [01]                            |                                                  |                      |        |   |   |  |
|                                      | ∨ ee L              |                                                                                                    |                                                         |                                              | М   | R     | 40             | Field Netw                      | vork Validated Rules                             |                      |        |   |   |  |
|                                      | 123                 |                                                                                                    |                                                         |                                              | М   | Ν     |                | Number (F                       | ormat Option B) must not                         | start or end with a  |        |   |   |  |
|                                      | > 10                |                                                                                                    |                                                         |                                              | 0   | Ν     | 0              | (Error co                       | d must not contain two co<br>ode(s): T26).       | onsecutive slasnes   |        |   |   |  |
|                                      | > 16                | 20a Reference                                                                                                 |                                                         |                                              | М   | Ν     | ₩.             | Field Lice                      | a Bulac                                          |                      |        |   |   |  |
|                                      | 140-<br>123         | 16S End of Block                                                                                              |                                                         |                                              | М   | Ν     |                | Field Osag                      |                                                  |                      |        |   |   |  |
|                                      | > az S              | s Status (A2)                                                                                                 |                                                         | STAT                                         | М   | R     | <u>40</u>      | Format A N<br>number of         | Number Id must contain th<br>the linked message. | te FIN message type  |        |   |   |  |
|                                      | 1000 T              | If S End of Block     as Settlement Transaction Details (B)     as Penalties (C)                              |                                                         |                                              | М   | Ν     |                | Format B N                      | Number must contain the                          | XML message          |        |   |   |  |
|                                      | > uzo Sett          |                                                                                                    |                                                         |                                              | 0   | Ν     | <u>*A</u>      | identifier of                   | f the linked message.                            | -                    |        |   |   |  |
|                                      | > se Pen            |                                                                                                    |                                                         |                                              | 0   | Ν     | 0              | > Comme                         | nts                                              |                      |        |   |   |  |
|                                      | > 🖙 Add             | litional Information (D)                                                                                      | AD                                                      | DINFO                                        | 0   | R     | 0              | 1                               |                                                  |                      |        |   |   |  |